#### **PRACOVNÍ PLOCHY**

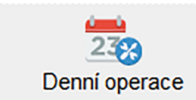

Založení nového klienta Výběr hotovosti Přidělení/odebrání IM (čipu/karty) Přihlášky/odhlášky jídel u strávníků Změna stavu výdeje (výdej obědů) Práce se Strava.cz (Ol aktivní) Import výpisů z bank (mód banka)

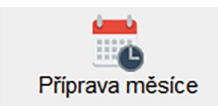

Potvrzení rozpisu - definice varných dnů (kalendář) Hromadné přihlášky/odhlášky strávníků Vytváření inkasních souborů do banky Účtování školného Podklady pro platby (srážky z mezd, složenky) Svátky a jiná omezení (třída na výlet)

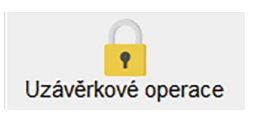

# Řádná uzávěrka Tisk uzávěrkových sestav

Tisk faktur a dokladů (stravné, režie, FKSP, dotace..)

# ZALOŽENÍ NOVÉHO KLIENTA/STRÁVNÍKA

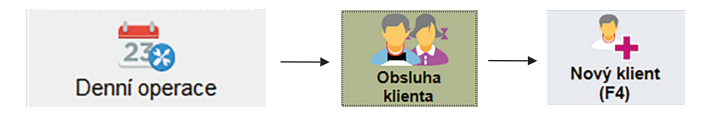

Zde vyplníme formulář (osobní údaje, věk, kategorii, třídu, e-mail) Horní lišta umožňuje přepnout do různých formulářů (obj. po internetu, matrika)

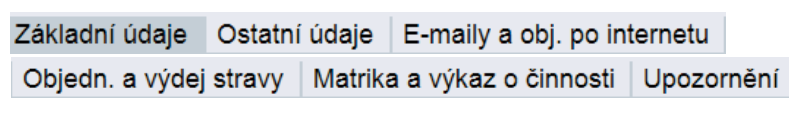

→ uložíme

Bez vyplnění povinných položek nejde formulář uložit (jméno, třída, kategorie)

# VÝBĚR HOTOVOSTI, ZÁPIS PLATEB

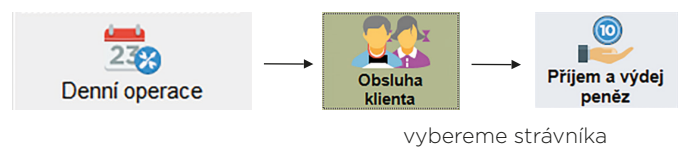

V horní liště kontrola strávníka

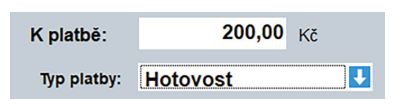

Vybraná částka a způsob platby - v našem případě 200,- v hotovosti.

### ZÁPIS PLATEB DLE VS (VARIABILNÍHO SYMBOLU)

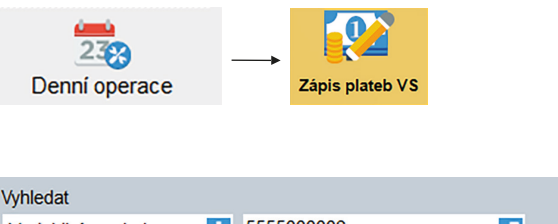

| Vyhledat          |   |            |          | Částka |   |
|-------------------|---|------------|----------|--------|---|
| Variabilní symbol | t | 5555000006 | <b>7</b> | 200,00 |   |
|                   | × | *          | 1        |        | l |

zápis

Ruční zápis plateb (např. z bankovního výpisu) podle variabilního symbolu, jména nebo evidenčního čísla

Důležité - vybrat v horní části správný typ platby (účtem/hotově/etc.)

# PŘIDĚLENÍ/ODEBRÁNÍ IM (ČIPY/KARTY)

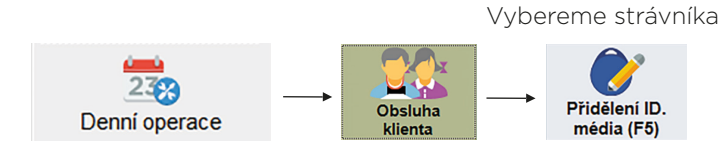

Výběr pohybu (prodej/vrácení - karty/čipu) Načtení čtečkou 🔪

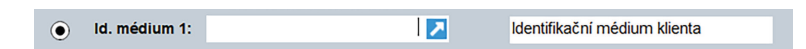

# PŘIHLÁŠKY/ODHLÁŠKY JÍDEL U STRÁVNÍKŮ

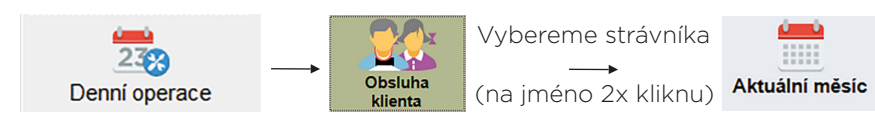

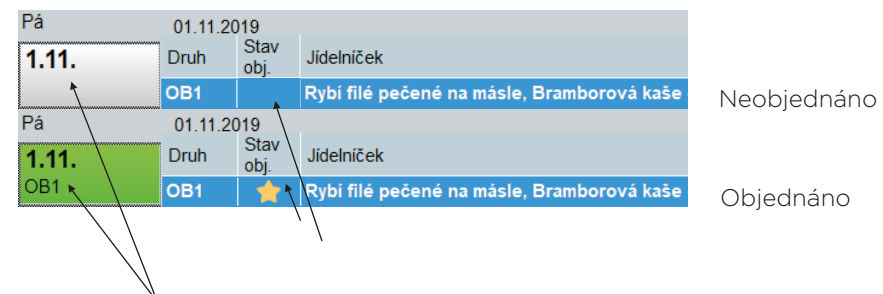

Objednávky zvolíme levým kliknutím nebo pravým s rozšířenou funkcí Ukládat objednávky dle výběru/nevýběru platby

### ZAPOMENUTÝ ČIP (ZMĚNA STAVU VÝDEJE NA TERMINÁLU)

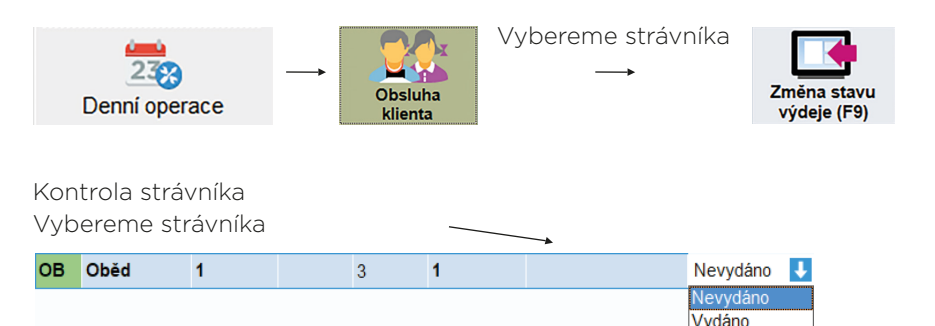

### OBJEDNÁVÁNÍ NA INTERNETU A V MOBILNÍM TELEFONU

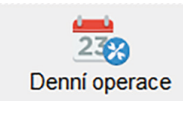

232 Denní operace

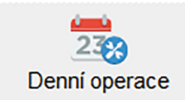

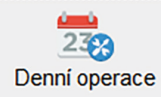

# DŮLEŽITÉ KONTAKTY:

CENTRÁLA

OBLAST JIHOZÁPAD Servisní podpora/obchodní linka: 377 457 977 E-mail: jihozapad@visplzen.cz

**OBLAST MORAVA** Servisní podpora/obchodní linka: 377 462 201 E-mail: morava@visplzen.cz

OBLAST SEVEROVÝCHOD Servisní podpora/obchodní linka: 377 462 520 E-mail: severovychod@visplzen.cz

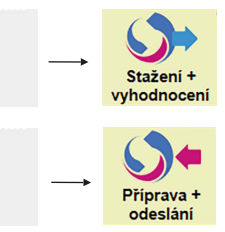

Stáhne, zapíše objednávky ze Strava.cz Protokol o změnách

Odešle objednávky na Strava.cz Odešle stravné dny

#### Import výpisů z banky (modul banka)

![](_page_0_Figure_52.jpeg)

Stažení datových výpisů z internetového bankovnictví ve formátu

kompatibilních medií (formát gpc, XML, gemini, multicash..)

Uložení do složky připravené na výpisy z banky

Následující kroky ve stravném (tento krok nám nahraje výpisy do programu)

Platby se automaticky přiřadí podle variabilního symbolu. Strávníky k nespárovaným platbám lze dohledat podle jména, čísla účtu.

![](_page_0_Picture_58.jpeg)

Servisní podpora/obchodní linka: 377 457 330, 377 457 334 E-mail: info@visplzen.cz, obchod@visplzen.cz

![](_page_1_Picture_0.jpeg)

Pomáháme zlepšovat školní stravování vším, co děláme.

![](_page_1_Picture_2.jpeg)

POTŘEBUJETE PORADIT NEBO OBJEDNAT SERVISNÍ ZÁSAH?

![](_page_1_Picture_4.jpeg)

![](_page_1_Picture_5.jpeg)

377 457 330 ZÁKAZNICKÁ LINKA WWW.VISPLZEN.CZ INFO@VISPLZEN.CZ

![](_page_1_Picture_7.jpeg)

OBCHODNÍKOVI NEBO SERVISNÍMU TECHNIKOVI....

POŽADAVEK PŘEDÁME

VYŘEŠÍME PŘES VZDÁLENOU SERVISNÍ PODPORU...

![](_page_1_Picture_10.jpeg)

**DENNÍ OPERACE** PŘÍPRAVA MĚSÍCE UZÁVĚRKOVÉ OPERACE

![](_page_1_Picture_14.jpeg)

SPOKOJENÁ VEDOUCÍ. JÍDELNA FUNGUJE. STRÁVNÍKŮM CHUTNÁ.

...JSME TU PRO VÁS...